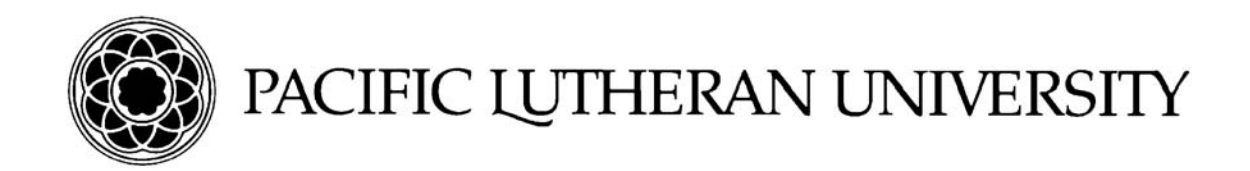

# **Accessing Banner Web**

| Finding Banner Web                          | . 2 |
|---------------------------------------------|-----|
| First-Time Users                            | . 2 |
| Disabled Account or Forgotten Hint Response | . 5 |
| Forgotten PIN                               | . 5 |

#### Important Notes:

\*Users who are logging into Banner Web for the first time **must** have an active PLU ePass account. If you have not activated your ePass account please click on this link and follow the set up instructions: <u>https://newepass.plu.edu/public/tools/request\_epass.php</u>

\*Please use Internet Explorer (IE) when accessing Banner Web. This is the preferred browser for all Banner products.

### **Finding Banner Web**

Choose one of two ways to navigate to the login page for Banner Web

- Open a session of Internet Explorer (IE) and enter the following URL:
   a. <u>https://banweb.plu.edu</u>
   b. Select *Enter Secure Area (Banner Web)*
- 2. Open a session of IE and navigate to Banner Web from the PLU homepage:
  - a. <u>http://www.plu.edu</u>
  - b. Select eResources > Systems > Banner
  - c. Select Enter Secure Area (Banner Web)

## First-Time Users

The first time you access Banner Web you will be prompted to create your own PIN which you will use to access the site on future visits. To do this you must have an active PLU ePass account since the process of creating your PIN will use your ePass to send you TWO verification emails.

1. Once you've navigated to the login screen click on the *First-Time User* button:

| User Login                                                                                                    |  |  |  |  |  |
|----------------------------------------------------------------------------------------------------|--|--|--|--|--|
| STUDENTS: Please visit the PLU Student Accounts web site for payment option information.                                                                                                    |  |  |  |  |  |
| Please enter your user Identification Number (PLU ID) and your <b>regular</b> Personal Identification Number (PIN). When finished, click Login.<br>When you are finished, please Exit and close your browser to protect your privacy. |  |  |  |  |  |
| User ID:                                                                                                    |  |  |  |  |  |
| PIN: NOTE: If you have been issued a <i>Registration Access Code</i> , this will be requested later and should not be entered here.                                                                                                   |  |  |  |  |  |
| Login Forgot PIN?                                                                                                    |  |  |  |  |  |
| If you are a first-time user who is an active PLU student or are a newly admitted student and you DO NOT have an active PLU email account, please contact Student Services at (253) 535-7161 for assistance with assigning your PIN.  |  |  |  |  |  |
| Other options:                                                                                                    |  |  |  |  |  |
| Disabled Account or Forgotten Hint Response?                                                                                                    |  |  |  |  |  |

2. *Carefully* read and follow the on-screen instructions and then click *Request PIN Reset Key* \*\*Do Not Navigate away from this page

| PLU Self-Service PIN Reset                                                                                                    |  |  |  |  |
|----------------------------------------------------------------------------------------------------|--|--|--|--|
| If you are a first-time Banner Self-Service user AND you have an active PLU email account, you may use the following instructions to assign your Banner Self-Service PIN.                                                                                        |  |  |  |  |
| 1. Enter your responses to the three requested fields listed below.                                                                                                    |  |  |  |  |
| 2. Click Request PIN Reset Key button.                                                                                                    |  |  |  |  |
| <ol> <li>Without leaving or moving from this current page, log in to your PLU e-mail account (or the e-mail account to which your PLU e-mail is forwarded) and<br/>check for a new incoming message containing your PIN Reset Key.</li> </ol>                    |  |  |  |  |
| 4. Enter the PIN Reset Key in the provided field.                                                                                                    |  |  |  |  |
| 5. Click Reset PIN Now which will take you to the Banner Self-Service Login page.                                                                                                    |  |  |  |  |
| <ol><li>Again, without leaving or moving from the Self-Service login page, log in to your PLU e-mail account (or the e-mail account to which your PLU e-mail is<br/>forwarded) and check for a new incoming message containing your new temporary PIN.</li></ol> |  |  |  |  |
| 7. Enter your PLU ID and new PIN to log in to Banner Self-Service.<br>NOTE: PINs are case sensitive!                                                                                                    |  |  |  |  |
| 8. You will then be prompted to change your PIN to one of your choice.                                                                                                    |  |  |  |  |
|                                                                                                    |  |  |  |  |
| Enter your PLU ID (without dashes):                                                                                                    |  |  |  |  |
| 6 digit birth date (MMDDYY):                                                                                                    |  |  |  |  |
| First 5 non-space characters of your last name:                                                                                                    |  |  |  |  |
| Request PIN Reset Key                                                                                                    |  |  |  |  |

- 3. You will now receive the **first of two** emails which contain temporary PIN's.
  - a. The first email will contain a temporary PIN that will serve as verification. Copy and paste the PIN into the **PIN Reset Key** field and then click *Reset PIN Now*
  - b. You will be returned to the main login page. Wait for the second email which will contain a second temporary PIN.

| Δ Υοι                                                                                                    | ur PI                                                                  | N Reset Key and instructions have been                                            | e-mailed to your PLU e-mail account.                                                                                                    |  |  |  |
|----------------------------------------------------------------------------------------------------|------------------------------------------------------------------------|-----------------------------------------------------------------------------------|----------------------------------------------------------------------------------------------------|--|--|--|
| ې If آ<br>ma                                                                                                    | you l<br>ay us                                                         | have been locked out of your PLU Banne<br>the following instructions to reset you | er Self-Service account from too many failed login attempts, and if you have an active PLU email account, you<br>r Banner Self-Service PIN. |  |  |  |
| 1                                                                                                    | 1.                                                                     | 1. Enter your responses to the three requested fields listed below.               |                                                                                                    |  |  |  |
| _                                                                                                    | 2.                                                                     | 2. Click Request PIN Reset Key button.                                            |                                                                                                    |  |  |  |
| <ol> <li>Without leaving or moving from this current page, log in to your PLU e-mail account (or the e-mail account to which your PLU<br/>check for a new incoming message containing your PIN Reset Key.</li> </ol>                              |                                                                        |                                                                                   |                                                                                                    |  |  |  |
|                                                                                                    | 4.                                                                     | 4. Enter the PIN Reset Key in the provided field.                                 |                                                                                                    |  |  |  |
|                                                                                                    | 5.                                                                     | 5. Click Reset PIN Now which will take you to the Banner Self-Service Login page. |                                                                                                    |  |  |  |
| <ol> <li>Again, without leaving or moving from the Self-Service login page, log in to your PLU e-mail account (or the e-mail account to which y<br/>forwarded) and check for a new incoming message containing your new temporary PIN.</li> </ol> |                                                                        |                                                                                   |                                                                                                    |  |  |  |
| <ol> <li>Enter your PLU ID and new PIN to log in to<br/>NOTE: PINs are case sensitive!</li> </ol>                                                                                                    |                                                                        | Enter your PLU ID and new PIN to log<br>NOTE: PINs are case sensitive!            | to Banner Self-Service.                                                                                                    |  |  |  |
|                                                                                                    | 8. You will then be prompted to change your PIN to one of your choice. |                                                                                   |                                                                                                    |  |  |  |
| Ente                                                                                                    | r yo                                                                   | ur PLU ID (without dashes):                                                       | 20872416                                                                                                    |  |  |  |
| 6 digit birth date (MMDDYY):                                                                                                    |                                                                        | rth date (MMDDYY):                                                                | 032192                                                                                                    |  |  |  |
| First 5 non-space characters of your last name                                                                                                    |                                                                        |                                                                                   | ame: <sub>Willi</sub>                                                                                                    |  |  |  |

| c. When you receive the second email, enter your PLU ID, the second temporary PIN and then click <i>Login</i>                                                                                                    |
|----------------------------------------------------------------------------------------------------|
| User Login                                                                                                    |
| STUDENTS: Please click here for important student account payment option changes!                                                                                                    |
| Please enter your user Identification Number (PLU ID) and your <b>regular</b> Personal Identification Number (PIN). When finished, click Login.                                                                                         |
| When you are inished, please Exit and close your browser to protect your privacy.                                                                                                    |
| User ID:                                                                                                    |
| PIN: NOTE: If you have been issued a <i>Registration Access Code</i> , this will be requested later and should not be entered here.                                                                                                    |
| Login Forgot PIN?                                                                                                    |
| If you are a first-time user who is an active PLU student or are a newly admitted student and you DO NOT have an active PLU email account,<br>please contact Student Services at (253) 535-7161 for assistance with assigning your PIN. |
| Other options:                                                                                                    |
| First-Time User?                                                                                                    |
| Disabled Account or Forgotten Hint Response?                                                                                                    |

d. The temporary PIN is pre-expired so you will be prompted to enter it again, and then create a PIN of your choosing (entered twice).

Login Verification Change PIN

Your PIN has expired. Please change it now.

Re-enter Old PIN:

New PIN:

Re-enter new PIN:

Login

e. Click on Login!

## **Disabled Account or Forgotten Hint Response**

If you've forgotten your PIN and/or your account has been disabled, or you can't remember your hint response, click on the *Disabled Account or Forgotten Hint Response* button and refer to the First-Time User instructions above for resetting your PIN. /

| User Login                                                                                         |                                                                                              |  |  |  |  |
|----------------------------------------------------------------------------------------------------|----------------------------------------------------------------------------------------------|--|--|--|--|
| STUDENTS: Please visit the PLU Student Accounts web size for payment option information.           |                                                                                              |  |  |  |  |
| 👎 Please enter your user Identification Number (PLU ID) and                                        | ,<br>d your <b>regular</b> Personal Identification Number (PIN). When finished, click Login. |  |  |  |  |
| When you are finished, please Exit and close your browser to protect your privacy.                 |                                                                                              |  |  |  |  |
| User ID:                                                                                           |                                                                                              |  |  |  |  |
| PIN: NOTE: If you have been issued a <i>Redistration</i>                                           | Access Code, this will be requested later and should not be entered here.                    |  |  |  |  |
| Login ► Forgot PIN?                                                                                |                                                                                              |  |  |  |  |
| account, please contact Student Services at (253) 535-7161 for assistance with assigning your PIN. |                                                                                              |  |  |  |  |
| Other options:                                                                                     |                                                                                              |  |  |  |  |
| First-Time User?                                                                                   |                                                                                              |  |  |  |  |
| Disabled Account or Forgotten Hint Response?                                                       |                                                                                              |  |  |  |  |
|                                                                                                    |                                                                                              |  |  |  |  |
|                                                                                                    |                                                                                              |  |  |  |  |

# Forgotten PIN

If you've forgotten your PIN, but you remember the answer to your security question, you may use the *Forgot PIN* option.

1. Enter your PLU ID and then click the *Forgot PIN* button. Answer the security question and click *Submit Answer*.

#### Security Answer

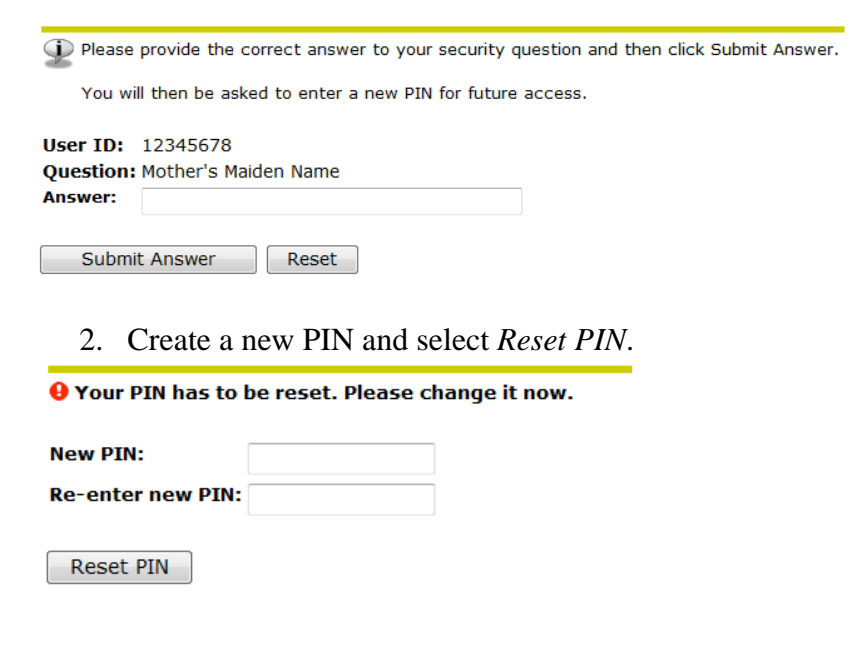